## Enrolling in and Editing a Variable Credit Hour Class

Some courses are offered for a range of credit hours. For example, BAND 202 is offered for 0 or 1 credit hours. When a student registers for a course that is offered for variable credit, the number of credit hours will default to the lowest number. It is the student's responsibility to adjust the number of credit hours on their schedule.

| BAN                                             | D 202                                                                                                    |                                                                                             |                                                                         |                                    |  |  |
|-------------------------------------------------|----------------------------------------------------------------------------------------------------|---------------------------------------------------------------------------------------------|-------------------------------------------------------------------------|------------------------------------|--|--|
| Band - V<br>Study an<br>tradition<br>literature | Wind Ensemble (0-1) Spring 2020<br>nd performance of literature written for<br>al concert band. Literature ranges from<br>e. May be repeated for credit. Prerequis | wind ensembles using an ins<br>early wind and band music t<br>site: Audition and permission | trumentation somewhat sm<br>o contemporary avant-gard<br>of instructor. | aller than the<br>le wind ensemble |  |  |
| Туре                                            | Time/Place and Instructor                                                                                                    | Credit Hours                                                                                | Class #                                                                 | Seats Available                    |  |  |
| LAB                                             | Popiel, Paul                                                                                                    | 0-1                                                                                         | 43680 (Save)                                                            | 90                                 |  |  |
|                                                 | MWF 02:00 - 03:50 PM MUR 130 - L                                                                                                    | AWRENCE                                                                                     |                                                                         |                                    |  |  |
| Notes                                           | MWF 02:00 - 03:50 PM MUR 148 - LAWRENCE                                                                                                    |                                                                                             |                                                                         |                                    |  |  |
|                                                 | MWF 02:00 - 03:50 PM MUR 123 - L                                                                                                    | AWRENCE                                                                                     |                                                                         |                                    |  |  |

## Enrolling from Class Search

The Review Class Preferences step in the enrollment process allows students to make adjustments to the number of units in their class.

| × Exit                                                                                                    | Class Search and Enroll                                                                                                    | Previous |
|----------------------------------------------------------------------------------------------------|----------------------------------------------------------------------------------------------------|----------|
| 2020 Spring<br>Undergraduate<br>University of Kansas                                                                                                    |                                                                                                    |          |
| Review Class Selection<br>Complete     Review Class Preferences<br>In Progress     Server Class Preferences     Not Started     Review and Submit<br>Not Started | Step 2 of 4: Review Class Preferences BAND 202 Wind Ensemble Component Lab Main-Class # 43680 - Open Permission Number  Units 0.00                                | Accept   |
|                                                                                                    | Step 2 of 4: Review Class Preferences<br>BAND 202 Wind Ensemble<br>Component Lab Main-Class # 43680 - Open<br>Permission Number<br>Units<br>Units<br>0.00<br>1.00 |          |

## Enrolling from Shopping Cart

Students can adjust the variable credit for classes that are in their Shopping Cart by clicking on the Change Preferences link and selecting the correct units.

| onoot | Availability | Class                            | Description               | Session                     | Days and Times                                                                                                    | Room                                                        | Instructor                        | Units | Seats                          | Preference            |
|-------|--------------|----------------------------------|---------------------------|-----------------------------|----------------------------------------------------------------------------------------------------|-------------------------------------------------------------|-----------------------------------|-------|--------------------------------|-----------------------|
|       | Open         | Component Lab Main-Class # 43680 | BAND 202 Wind<br>Ensemble | Regular Academic<br>Session | Monday Wednesday Friday<br>2:00PM to 3:50PM<br>Monday Wednesday Friday<br>2:00PM to 3:50PM<br>Monday Wednesday Friday<br>2:00PM to 3:50PM | Murphy Hal<br>130<br>Murphy Hal<br>148<br>Murphy Hal<br>123 | P. Popiel<br>M. Smith<br>M. Smith | 0.00  | Open<br>Seats<br>150 of<br>150 | Change<br>Preferences |
|       |              |                                  |                           |                             |                                                                                                    |                                                             |                                   |       | *******                        |                       |
|       |              |                                  |                           |                             |                                                                                                    |                                                             | *****                             |       |                                |                       |
|       |              | Cancel                           |                           | Preference                  | es                                                                                                    | Save                                                        |                                   |       |                                |                       |
|       |              |                                  |                           |                             |                                                                                                    |                                                             |                                   |       |                                |                       |
|       |              | The following                    | g class informa           | tion can be ame             | nded                                                                                                    |                                                             |                                   |       |                                |                       |
|       |              | BAND 202                         | Wind Ensem                | ble                         |                                                                                                    |                                                             |                                   |       |                                |                       |
|       |              |                                  | references                |                             |                                                                                                    |                                                             |                                   |       |                                |                       |
|       |              | Compone                          | nt Lab Main-Cla           | ass # 43680 - Op            | ben                                                                                                    |                                                             |                                   |       |                                |                       |
|       |              | Permissio                        | n Number 📵                |                             |                                                                                                    |                                                             |                                   |       |                                |                       |
|       |              |                                  |                           |                             |                                                                                                    |                                                             |                                   |       |                                |                       |
|       |              | <u> </u>                         |                           |                             |                                                                                                    |                                                             |                                   |       |                                |                       |

Click Save on the Preferences screen and click on the Enroll button to go through the Enrollment Process.

| Your SI | hopping Car  | t                                |                           |                             |                                                                                                    |                                                             |                                   | [     | Enroll                         | Delete                |
|---------|--------------|----------------------------------|---------------------------|-----------------------------|----------------------------------------------------------------------------------------------------|-------------------------------------------------------------|-----------------------------------|-------|--------------------------------|-----------------------|
| Select  | Availability | Class                            | Description               | Session                     | Days and Times                                                                                                    | Room                                                        | Instructor                        | Units | Seats                          | Preferences           |
|         | Open         | Component Lab Main-Class # 43680 | BAND 202 Wind<br>Ensemble | Regular Academic<br>Session | Monday Wednesday Friday<br>2:00PM to 3:50PM<br>Monday Wednesday Friday<br>2:00PM to 3:50PM<br>Monday Wednesday Friday<br>2:00PM to 3:50PM | Murphy Hal<br>130<br>Murphy Hal<br>148<br>Murphy Hal<br>123 | P. Popiel<br>M. Smith<br>M. Smith | 1.00  | Open<br>Seats<br>150 of<br>150 | Change<br>Preferences |

Updating Variable Class Units on Enrolled Classes

To change the credit hours for a variable class after you've enrolled, a student must update the class information in Enroll & Pay.

First, click on the Enroll & Manage Classes tile on the Student Homepage.

| Enroll & Manage Classes |
|-------------------------|
|                         |

Then, click on the Update Classes link to view the classes you are able to update.

🔊 Update Classes

Select the class that you'd like to update. You will only be able to change credit hours for courses that have been defined as variable credit hour classes.

| Choose classes to update |                                    |                                    |       |          |   |  |  |  |
|--------------------------|------------------------------------|------------------------------------|-------|----------|---|--|--|--|
| Class                    | Description                        | Days and Times                     | Units | Status   |   |  |  |  |
| Field-Class # 11749      | HSES 236 Practicum in:             | To be Announced                    | 2.00  | Enrolled | > |  |  |  |
| Lecture-Class # 13862    | MATH 2 Intermediate<br>Mathematics | Tuesday Thursday 9:30AM to 10:45AM | 3.00  | Enrolled | > |  |  |  |

Click the Units drop down and change the credit hours to the desired hours. Click Accept to process the change.

| × Exit                                                                | Update Classes                                                                                                    | :      |
|-----------------------------------------------------------------------|----------------------------------------------------------------------------------------------------|--------|
| <b>2019 Fall</b><br>Undergraduate<br>University of Kansas             |                                                                                                    |        |
| Class Preferences<br>In Progress     Review and Submit<br>Not Started | Step 1 of 2: Class Preferences         HSES 236 Practicum in:         Field-Class # 11749 - Open         Permission Number (*)         506466         Units         1.00 | Accept |

Review and Submit changes.

| × Exit                                             |                                             | Previous       |        |
|----------------------------------------------------|---------------------------------------------|----------------|--------|
| 2019 Fall<br>Undergraduate<br>University of Kansas |                                             |                |        |
| 1 Class Preferences<br>Complete                    | Step 2 of 2: Review                         | and Submit     |        |
| 2 Review and Submit<br>Visited                     | HSES 236 Practicum in:<br>Class Preferences |                | Submit |
|                                                    | Permission Number<br>Units                  | 506466<br>1.00 |        |